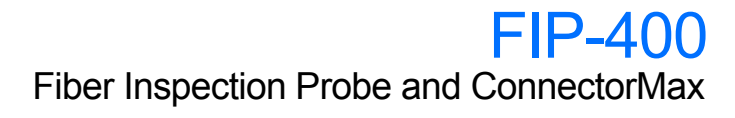

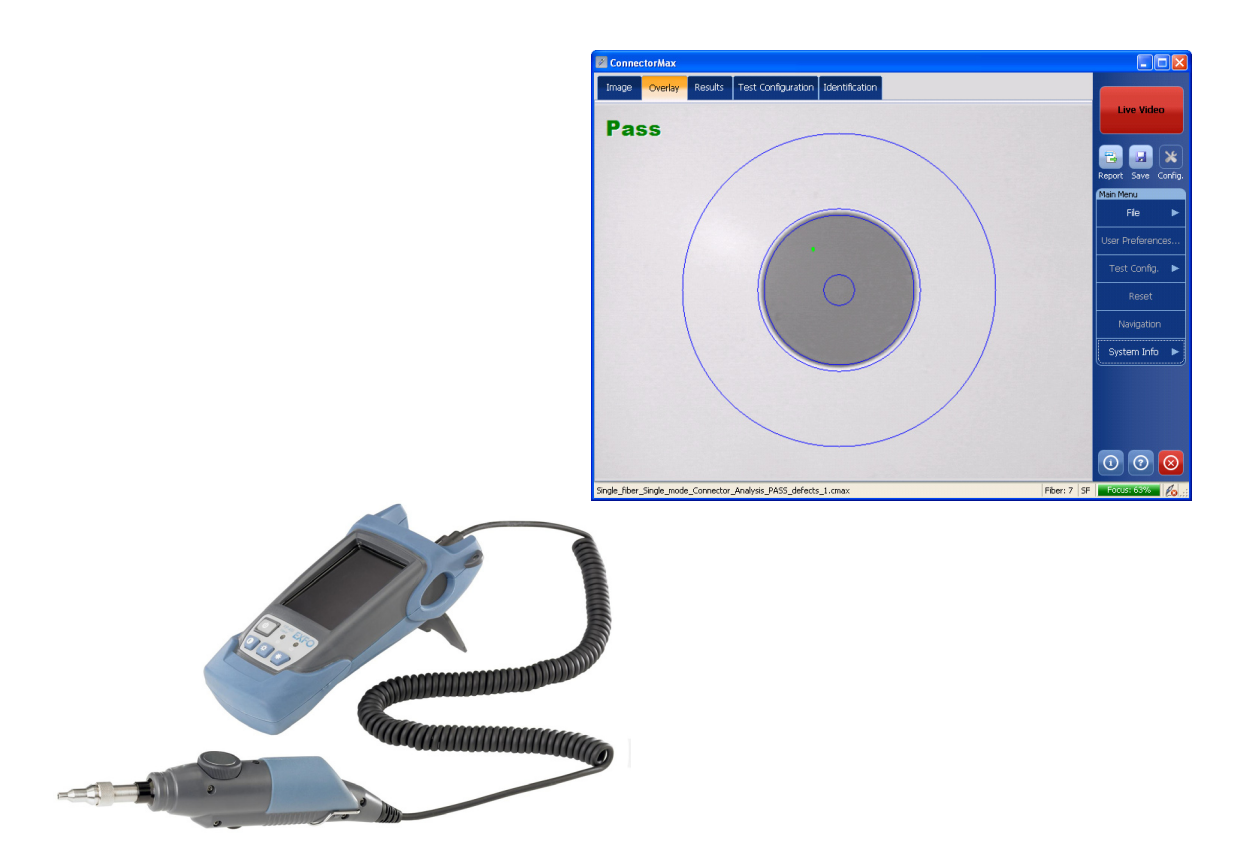

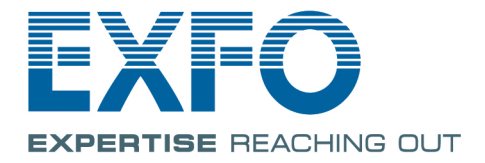

www.EXFO.com Telecom Test and Measurement Copyright © 2008–2014 EXFO Inc. All rights reserved. No part of this publication may be reproduced, stored in a retrieval system or transmitted in any form, be it electronically, mechanically, or by any other means such as photocopying, recording or otherwise, without the prior written permission of EXFO Inc. (EXFO).

Information provided by EXFO is believed to be accurate and reliable. However, no responsibility is assumed by EXFO for its use nor for any infringements of patents or other rights of third parties that may result from its use. No license is granted by implication or otherwise under any patent rights of EXFO.

EXFO's Commerce And Government Entities (CAGE) code under the North Atlantic Treaty Organization (NATO) is 0L8C3.

The information contained in this publication is subject to change without notice.

#### Trademarks

EXFO's trademarks have been identified as such. However, the presence or absence of such identification does not affect the legal status of any trademark.

#### Units of Measurement

Units of measurement in this publication conform to SI standards and practices.

Version number: 6.0.0

### Contents

|   | Certification Information                                                | v               |
|---|--------------------------------------------------------------------------|-----------------|
| 1 | Introducing the FIP-400 Fiber Inspection Probe and ConnectorMax<br>Probe | <b> 1</b>       |
|   | Probe Tips                                                               | 2               |
|   | FIP Viewer (Optional)                                                    | 3               |
|   | USB Adapter (Optional)                                                   | 5               |
|   | ConnectorMax Software                                                    | 6               |
|   | Conventions                                                              | 7               |
| 2 | Safety Information                                                       | 9               |
|   | Other Safety Symbols on Your Unit                                        | 11              |
|   | Electrical Safety Information                                            | 11              |
| 2 | Satting up Your Eiber Increation Drobe and ConnectorMay                  | 10              |
| 5 | Changing the line inspection Probe and Connectoriviax                    | <b>כו</b><br>רו |
|   | Adjucting Prightness and Contrast                                        | 1 ۱             |
|   | Selecting the Mode of Operation                                          | 14<br>15        |
|   | Setting up Autonaming                                                    | 15<br>16        |
|   | Identifying Fibers                                                       |                 |
|   | Managing and Selecting Test Configurations (Optional)                    | 24              |
|   | Reverting to Factory Settings                                            | 31              |
| 4 | Inspecting Fiber Ends                                                    | 33              |
|   | Inspecting Fiber Ends with the FIP Viewer                                | 34              |
|   | Inspecting Fiber Ends with ConnectorMax                                  | 35              |
|   | Capturing Images                                                         |                 |
|   | Retesting a Fiber                                                        |                 |
|   | Saving Files                                                             | 39              |
|   | Opening and Closing Files                                                | 41              |
|   | Analyzing Captures (Optional, Single-Fiber Connector Mode Only)          | 42              |
|   | Creating Reports                                                         | 48              |
| 5 | Maintenance                                                              | 51              |
|   | General Maintenance                                                      | 51              |
|   | Charging the Battery in The FIP Viewer                                   | 52              |
|   | Replacing Batteries                                                      | 52              |
|   | Recycling and Disposal (Applies to European Union Only)                  | 53              |
|   |                                                                          |                 |

| 6 Troubleshooting                                | 55 |
|--------------------------------------------------|----|
| Contacting the Technical Support Group           | 56 |
| Viewing Information about ConnectorMax           | 57 |
| Viewing Online Help                              | 57 |
| Transportation                                   | 58 |
| 7 Warranty                                       | 59 |
| General Information                              | 59 |
| Liability                                        | 60 |
| Exclusions                                       | 60 |
| Certification                                    | 60 |
| Service and Repairs                              | 61 |
| EXFO Service Centers Worldwide                   | 62 |
| A Technical Specifications                       | 63 |
| Software                                         | 63 |
| Video Inspection Probe                           | 64 |
| Fiber Probe Viewer                               | 64 |
| USB Converter                                    | 64 |
| B Fiber Inspection Probe Tip Compatibility Chart | 65 |
| Index                                            | 67 |

### **Certification Information**

### **North America Regulatory Statement**

This unit was certified by an agency approved in both Canada and the United States of America. It has been evaluated according to applicable North American approved standards for product safety for use in Canada and the United States.

Electronic test and measurement equipment is exempt from FCC part 15, subpart B compliance in the United States of America and from ICES-003 compliance in Canada. However, EXFO Inc. makes reasonable efforts to ensure compliance to the applicable standards.

The limits set by these standards are designed to provide reasonable protection against harmful interference when the equipment is operated in a commercial environment. This equipment generates, uses, and can radiate radio frequency energy and, if not installed and used in accordance with the user guide, may cause harmful interference to radio communications. Operation of this equipment in a residential area is likely to cause harmful interference in which case the user will be required to correct the interference at his own expense.

Modifications not expressly approved by the manufacturer could void the user's authority to operate the equipment.

### **European Community Declaration of Conformity**

An electronic version of the declaration of conformity for your product is available on our website at **www.exfo.com**. Refer to the product's page on the Web site for details.

The FIP-400 Fiber Inspection Probe is a portable video microscope used to inspect fiber ends. Unlike traditional microscopes, the FIP-400 facilitates the examination of patchcord connectors and also hard-to-reach connectors on the back of patch panels and bulkhead adapters.

### Probe

1

The FIP-400 is designed to be an intuitive, easy-to-use piece of equipment. This video microscope is used for inspecting fiber ends.

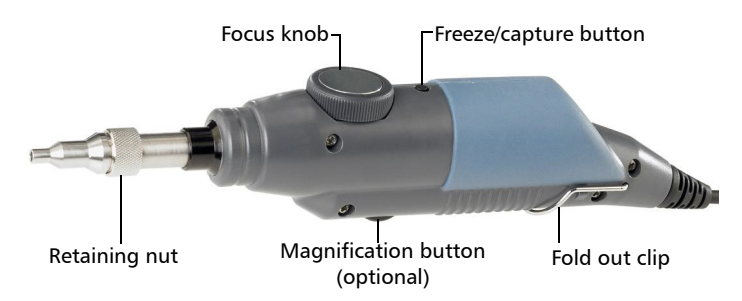

- > The *focus knob* can be turned in either direction to focus the image.
- The magnification button allows you to shift between two levels of magnification.
- ➤ The *freeze/capture button* is used together with the EXFO USB adapter and your unit or computer. It allows you to capture an image, perform an analysis, save a file or return to the Live video mode.
- The *retaining nut* holds tips securely in place, ensuring they are always fastened in the correct position.
- ➤ The *fold out clip* at the back of the probe allows you to hang the probe when you are not using it.

The probe comes equipped with a protective cap that fits over basic tips; therefore, you do not need to remove the tip before putting the cap on.

Probe Tips

### **Probe Tips**

The FIP-400 comes with two interchangeable tips but other models are also available.

The tips included with the Fiber Inspection Probe are used to inspect flat polish (PC) 2.5 mm connectors. One tip is for inspecting patchcords (pigtails, male connectors) for SC, FC, and ST connectors. The other tip is for examining SC and FC bulkhead adapters or patch panel adapters (female).

Other tip models are available for various bulkhead adapters and patchcord connectors including multifiber types. For more information about tips and their use, see *Fiber Inspection Probe Tip Compatibility Chart* on page 65, or visit the EXFO Web site.

FIP Viewer (Optional)

### **FIP Viewer (Optional)**

You can use the FIP Viewer with your Fiber Inspection Probe to inspect a fiber end. The unit operates with an AC charger/adapter or a lithium-ion battery.

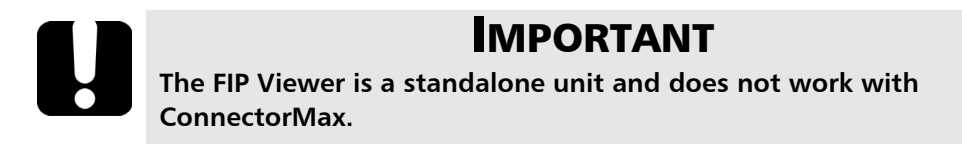

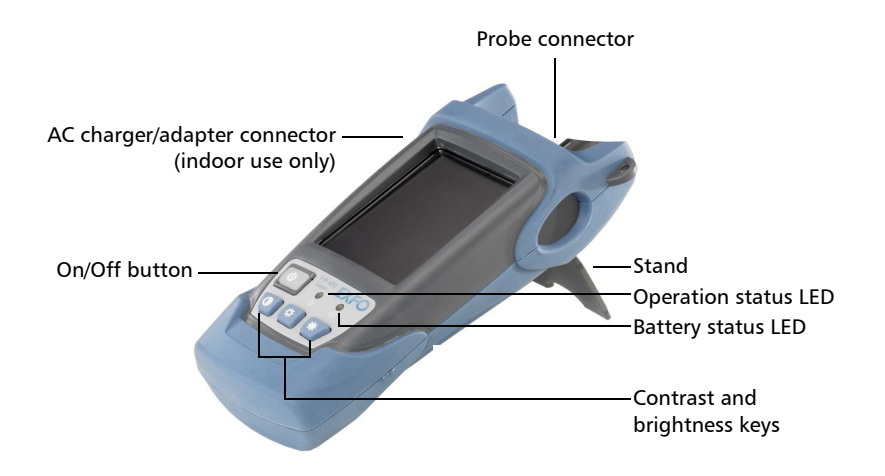

FIP Viewer (Optional)

The two LEDs located on the front of the FIP Viewer provides you with the status of your unit.

Operation status LED

| LED          | Status              |
|--------------|---------------------|
| Green        | Probe connected     |
| Flashing red | Probe not connected |

Battery status LED

| LED            | Status                                           |
|----------------|--------------------------------------------------|
| Green          | Full battery and AC<br>charger/adapter connected |
| Flashing green | Charging battery                                 |
| Yellow         | Low battery                                      |
| Red            | Battery error                                    |

**Note:** If the battery is not full, the AC charger/adapter can support the operation and charge the battery at the same time.

USB Adapter (Optional)

### **USB Adapter (Optional)**

The USB adapter is used to connect the probe to a computer not equipped with a 8-pin connector. It allows you to view probe images on your computer screen. You can also capture and store these images on your computer to document your work.

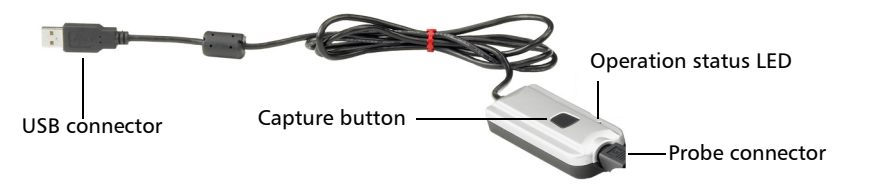

- ► The *Capture button* on the USB adapter serves the same function as the capture button on the probe.
- ➤ The Status *LED* on the USB adapter will be green when the probe, USB adapter, and computer are connected and the software is running.

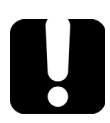

### **IMPORTANT**

The product supports USB 2.0 only. You cannot use it with USB 1.1.

ConnectorMax Software

### **ConnectorMax Software**

ConnectorMax is the application used to view the fiber inspections. If you have purchased the corresponding option, you can also use specific test configurations and analyze the fibers automatically upon capturing a picture.

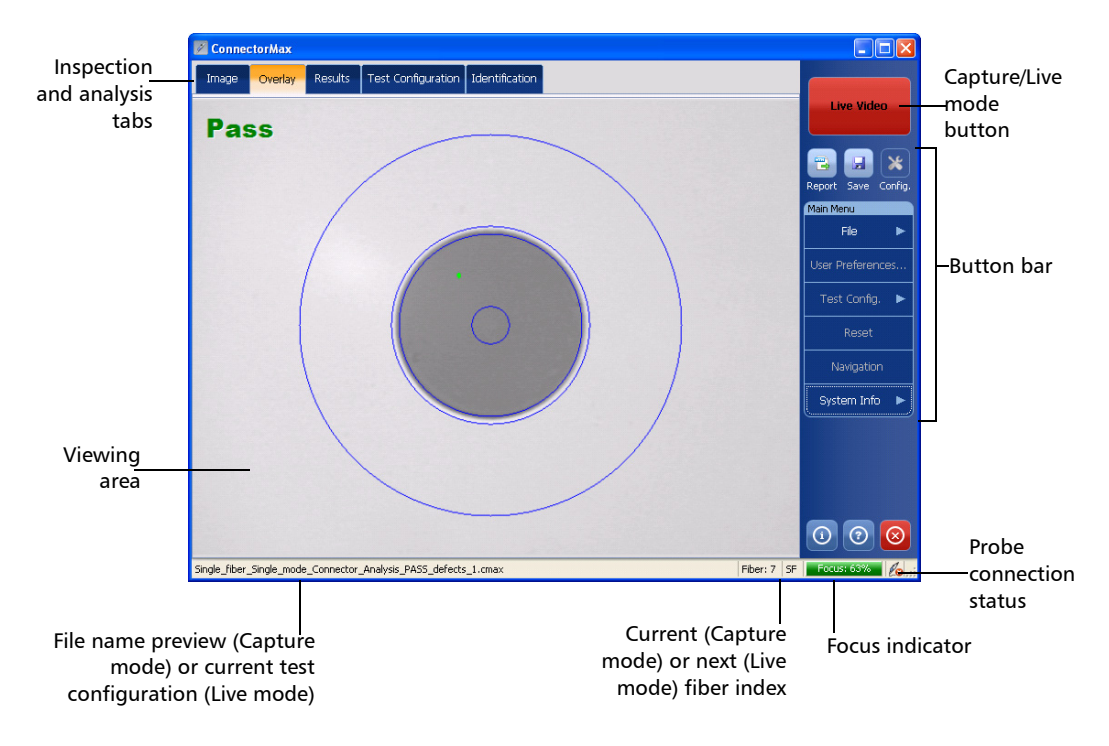

Conventions

### Conventions

Before using the product described in this guide, you should understand the following conventions:

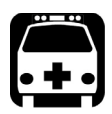

### WARNING

Indicates a potentially hazardous situation which, if not avoided, could result in *death or serious injury*. Do not proceed unless you understand and meet the required conditions.

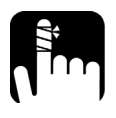

### CAUTION

Indicates a potentially hazardous situation which, if not avoided, may result in *minor or moderate injury*. Do not proceed unless you understand and meet the required conditions.

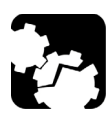

### CAUTION

Indicates a potentially hazardous situation which, if not avoided, may result in *component damage*. Do not proceed unless you understand and meet the required conditions.

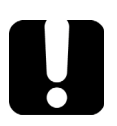

### **MPORTANT**

Refers to information about this product you should not overlook.

**Note:** The screen shots found in this user guide were made on a computer running Microsoft Windows XP. The appearance of the application may vary for other operating systems and platforms.

## 2

## Safety Information

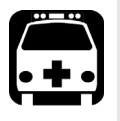

### WARNING

- Use only the listed and certified AC adapter/charger provided by EXFO with your unit. It provides reinforced insulation between primary and secondary, and is suitably rated for the country where the unit is sold.
- Use only accessories (such as the car outlet adapter, batteries, and fiber inspection probe) designed for your unit and approved by EXFO. For a complete list of accessories available for your unit, refer to its technical specifications.
- When you use the unit outdoors, ensure that it is protected from liquids, dust, direct sunlight, precipitation, and full wind pressure.

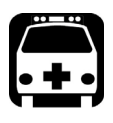

### WARNING

Do not install or terminate fibers while a light source is active. Never look directly into a live fiber and ensure that your eyes are protected at all times.

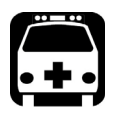

### WARNING

The use of controls, adjustments and procedures, namely for operation and maintenance, other than those specified herein may result in hazardous radiation exposure or impair the protection provided by this unit.

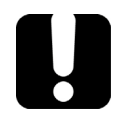

### **MPORTANT**

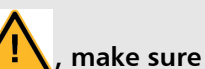

When you see the following symbol on your unit **2**, make sure that you refer to the instructions provided in your user documentation. Ensure that you understand and meet the required conditions before using your product.

### **IMPORTANT**

Other safety instructions relevant for your product are located throughout this documentation, depending on the action to perform. Make sure to read them carefully when they apply to your situation.

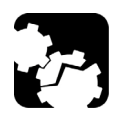

### CAUTION

EXFO guarantees the specifications and viability of the products *ONLY* if they are used with chargers and batteries provided by EXFO.

### **Other Safety Symbols on Your Unit**

One or more of the following symbols may also appear on your unit.

| Symbol        | Meaning                                                    |
|---------------|------------------------------------------------------------|
|               | Direct current                                             |
| $\sim$        | Alternating current                                        |
| $\sim$        | Both direct and alternating current                        |
| Ţ             | The unit is equipped with an earth (ground) terminal.      |
|               | The unit is equipped with a protective conductor terminal. |
| $\rightarrow$ | The unit is equipped with a frame or chassis terminal.     |
|               | On (Power)                                                 |
| $\bigcirc$    | Off (Power)                                                |

### **Electrical Safety Information**

If you need to ensure that the unit is completely turned off, disconnect the power cable and remove the battery.

#### **Safety Information**

Electrical Safety Information

| Equipment Ratings             |                                                                    |  |  |  |  |  |  |
|-------------------------------|--------------------------------------------------------------------|--|--|--|--|--|--|
| Temperature                   | ► Battery operated: -10 °C to 50 °C (14 °F to 122 °F)              |  |  |  |  |  |  |
| ➤ Operation                   | <ul> <li>Charge mode: -10 °C to 40 °C (14 °F to 120 °F)</li> </ul> |  |  |  |  |  |  |
| ► Storage                     | ► -40 °C to 70 °C (-40 °F to 158 °F)                               |  |  |  |  |  |  |
| Relative humidity             | unit: ≤ 95 % non-condensing                                        |  |  |  |  |  |  |
| Maximum operation<br>altitude | 2000 m (6562 ft)                                                   |  |  |  |  |  |  |
| Pollution degree              | ➤ 2 (unit connected to external power supply) <sup>a</sup>         |  |  |  |  |  |  |
|                               | ➤ 3 (unit operated from batteries) <sup>b</sup>                    |  |  |  |  |  |  |
| Overvoltage category          | ▶ unit: I                                                          |  |  |  |  |  |  |
|                               | ► AC adapter: II                                                   |  |  |  |  |  |  |
| Measurement category          | Not rated for measurement categories II, III or IV                 |  |  |  |  |  |  |
| Power supply rating           | 9 V; 1 A                                                           |  |  |  |  |  |  |

a.

Use the external power supply indoors only. Equipment should be normally protected against exposure to direct sunlight, precipitations and full wind b. pressure.

## 3

## Setting up Your Fiber Inspection Probe and ConnectorMax

You can change various settings in ConnectorMax such as the brightness and contrast levels, default storage location, or automated file name. These settings are stored for each user and kept for future work sessions.

### **Changing the Fiber Inspection Probe Tip**

You can use various tips depending on the type of connector you are inspecting. For more information about tips you can use, visit the EXFO Web site at www.exfo.com.

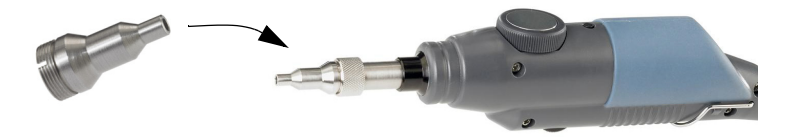

#### To change a tip:

- **1.** Untighten the tip's retaining nut.
- 2. Remove the tip.
- 3. Insert a new tip.
- 4. Adjust the tip to the notch.
- 5. Retighten the retaining nut.

Adjusting Brightness and Contrast

### **Adjusting Brightness and Contrast**

Once the probe is connected to a fiber, you can adjust brightness and contrast in order to better view the fiber under inspection.

#### To adjust brightness or contrast:

- 1. From the main window, click Video Control.
- **2.** Use the contrast and brightness sliders at the bottom of the viewing area to set the levels to suit your needs.

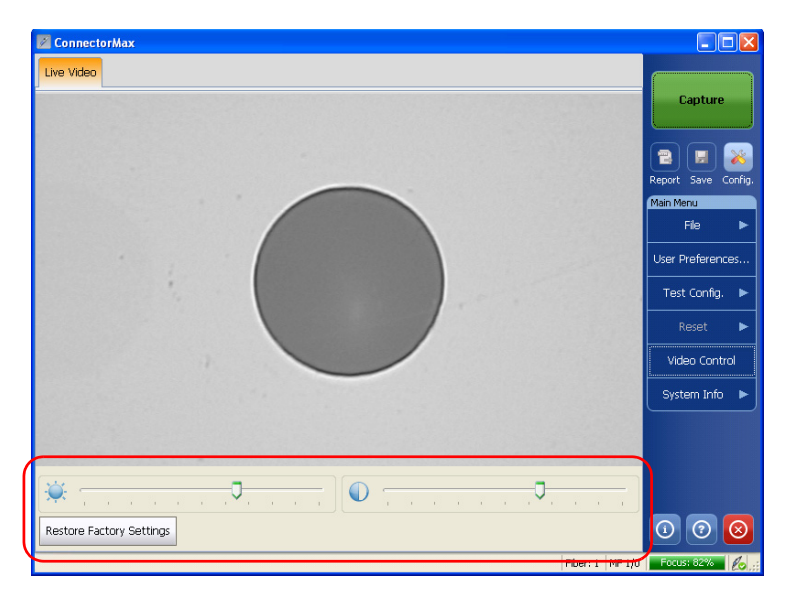

**3.** Click **Video Control** again to exit the menu. The menu will close by itself after 10 seconds of inactivity.

Selecting the Mode of Operation

### **Selecting the Mode of Operation**

ConnectorMax can be used to inspect single-fiber (SF) and multiple-fiber (MF) connectors. Depending on which mode of operation you select, different options will be available.

- **Note:** The multiple-fiber connector option is only available if you have purchased this option.
- Note: The mode of operation is kept in memory when you exit the application.

#### To select the mode of operation:

1. From the main window, click the 😹 button.

OR

Select the Test Config. tab, then Select.

**2.** Select the connector type that suits your needs. The test configuration selection window is automatically updated accordingly.

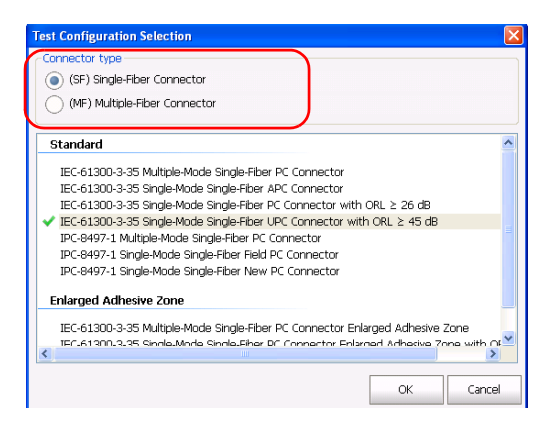

Setting up Autonaming

- **3.** If you are testing single-fiber connectors and have purchased the analysis option, you can also select a test configuration at this point.
- **4.** Click **OK** to close the window.

At the bottom of the main window, you can see what mode is currently active.

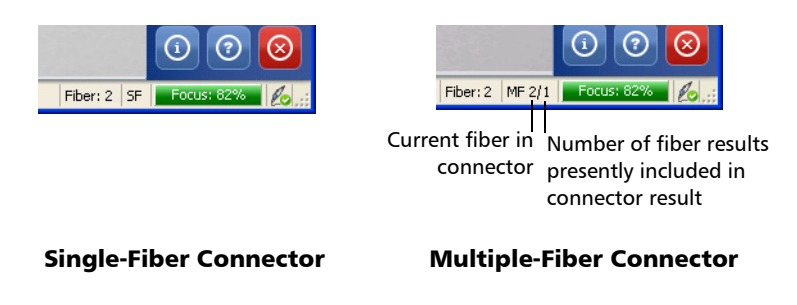

### **Setting up Autonaming**

The autonaming feature is useful to make a relevant naming scheme for your tests. This also ensures that you do not overwrite files by mistake. You can select which item goes in the file name, as well as the type of separator you want to use in between.

A preview is available to show you the final output of the file name.

**Note:** When in multiple-fiber mode, the scheme is only editable prior to the first acquisition; afterwards, it is available as read-only until you have completed the inspection for the set number of fibers. If the Fiber ID item is selected for the autonaming scheme, the file name will display both the start and end fiber number values.

Setting up Autonaming

#### To set the autonaming scheme:

- **1.** From the main window, select **User Preferences**.
- **2.** Select the **Filename** tab.

| User Preferences                                                        |                              | × |
|-------------------------------------------------------------------------|------------------------------|---|
| General Identification Filename                                         |                              |   |
| Cable ID Cable ID Fiber ID Connector ID Cocation Fiber001_Fiber001.cmax | Separator:<br>Underscore (_) |   |
| Restore Factory Settings                                                | OK Cancel Apply              |   |

Setting up Autonaming

*3.* Select which items you want to include in the file name. The order of the items in the name goes from top to bottom; use the up- and down-arrow buttons to change the order.

| User Pref          | erences                                                    |          |            |        | ×     |
|--------------------|------------------------------------------------------------|----------|------------|--------|-------|
| General            | Identification                                             | Filename |            |        |       |
| Preview<br>FiberOC | Job ID<br>Cable ID<br>Fiber ID<br>Connector ID<br>Location | эх       | Separator: |        |       |
| Restore F          | actory Settings                                            |          | ОК         | Cancel | Apply |

**4.** Select a separator for the items in the list.

| User Pref          | erences                                                         |          |                        |        |        | ×     |
|--------------------|-----------------------------------------------------------------|----------|------------------------|--------|--------|-------|
| General            | Identification                                                  | Filename |                        |        |        |       |
| Previev<br>Fiber00 | Job ID<br>Cable ID<br>Fiber ID<br>Connector ID<br>Location<br>V | X        | Separator:<br>Undersco | re (_) |        |       |
| Restore F          | actory Settings                                                 | ]        | ОК                     |        | Cancel | Apply |

 Click Apply to confirm your choice and continue working in the User Preference window, or OK to confirm your choice and close the window.

The new settings will apply the next time you perform a capture.

Identifying Fibers

### **Identifying Fibers**

ConnectorMax allows you to add information to your fiber inspection so that your analysis is relevant and complete. Such information can be either preset so that all of the analyses bear the same, or you can edit or add it after the capture for a specific file.

Some of the items in the identification page can be customized to better reflect your testing needs. However, as this is not directly part of the application, you must change it manually. The items you can customize are the following:

- ► Cable ID.
- ► Fiber ID.
- ► Connector ID.
- ► Location.
- **Note:** Should you change the user interface language after modifying the items, the latter will not be automatically translated; you will have to change the items yourself into the new language.
- **Note:** When in multiple-fiber mode, the information is only editable prior to the first acquisition; afterwards, it is available as read-only until you have completed the inspection for the set number of fibers. The information will be the same for all of the fibers in the connector, except for the Fiber ID, which will follow the connector currently tested.

Identifying Fibers

#### To add information to the fibers:

**1.** From the main window, select **User Preferences**.

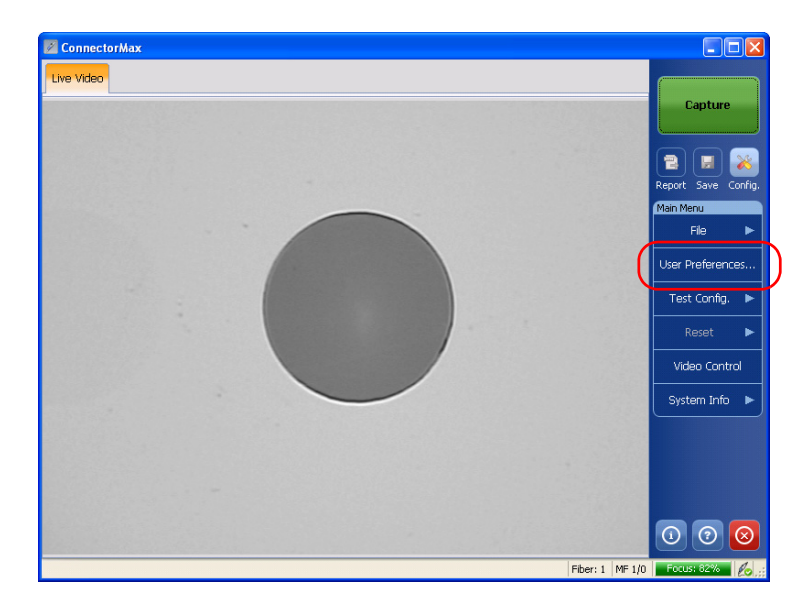

**2.** Select the **Identification** tab.

| User Preferences       |                                               |
|------------------------|-----------------------------------------------|
| General Identificatio  | n Filename                                    |
| The following informa  | ation will be copied to the next measurement. |
| Job ID:                | Your Job                                      |
| Cable ID:              | Cable-11335                                   |
| Fiber ID:              | Fiber                                         |
|                        | Start: 001 Next: 001 Stop: 999 Step: 1 🗸      |
| Connector ID:          |                                               |
| Location:              | Your Location                                 |
| Company:               |                                               |
| Customer:              |                                               |
| Operator:              |                                               |
| Comments:              | Add comments here.                            |
| Restore Factory Settir | OK Cancel Apply                               |

**3.** Fill out the boxes with the desired information. The identification will increment the file name automatically using the step size you select.

In multiple-fiber connector mode, the start and stop values can be used to indicate the number of fibers in the connector. The application will prompt you to save the acquisition after you have reached the stop number value.

**4.** Click **Apply** to confirm your choice and continue working in the **User Preference** window, or **OK** to confirm your choice and close the window.

#### To change fiber information once you have made a capture:

From the main window, select the **Identification** tab and enter the information. The details that you have added from the **User Preferences** window will already appear on-screen.

**Note:** In single-fiber connector mode, if you change items in the file name identification, you will notice that the name at the bottom of the window is automatically updated. This automated update is active until you save the file and set the few file ID info.

| Connec      | torMax       |         |                    |                |               |    |          |    |                          |         |
|-------------|--------------|---------|--------------------|----------------|---------------|----|----------|----|--------------------------|---------|
| Image       | Overlay      | Results | Test Configuration | Identification |               |    |          |    |                          |         |
| Capture     | date:        | 2012-0  | 8-22 13:27:20      |                |               |    |          |    | Live Vid                 | eo      |
| Job ID:     |              |         |                    |                |               |    |          |    |                          |         |
| Cable ID    | :            |         |                    |                |               |    |          |    |                          | ×       |
| Fiber ID:   |              | Fiber00 | 02                 |                |               |    |          |    | Keport Save<br>Main Menu | Conrig. |
| Connecto    | or ID:       |         |                    |                |               |    |          |    | File                     | ►       |
| Location    |              |         |                    |                |               |    |          |    |                          |         |
| Company     | /:           |         |                    |                |               |    |          |    | User Preferer            | ices    |
| Custome     | r:           |         |                    |                |               |    |          |    | Test Config              | j. 🕨    |
| Operator    | :            |         |                    |                |               |    |          |    |                          |         |
| Commen      | ts:          |         |                    |                |               |    | <u>^</u> |    | Navigatio                | on      |
|             |              |         |                    |                |               |    |          |    | System Inf               | • •     |
|             |              |         |                    |                |               |    |          |    |                          |         |
| Analysis    | version:     | 2.4.823 | 3.0                | Capt           | ure platform: | PC |          |    | $\bigcirc$               | $\odot$ |
| Test Manufa | cturing.cmax |         |                    |                |               |    | Fiber: 2 | SF | Focus: 86%               | lo .::  |

**Note:** The analysis version and the capture platform are indicated at the bottom of the tab.

Identifying Fibers

#### To customize the identification items:

- **1.** Depending on the unit onto which you are working, locate the configuration file:
  - In Windows XP on a computer or on an FTB-500 platform: C:\Documents and Settings\All Users\Application Data\EXFO\ConnectorMax\Custom Fields.
  - ➤ On an FTB-1 or FTB-200 v2 unit: D:\Documents and Settings\All Users\Application Data\EXFO\ConnectorMax\Custom Fields.
  - In Windows Vista and 7 on a computer:
     C:\ProgramData\Exfo\ConnectorMax\Custom Fields
- **2.** Open the file using a text editor that supports Unicode UTF-16 encoding.
- **3.** Modify the four identifiers to reflect the desired changes. You can set them to be visible or not as well.

The identifiers are limited to 15 characters. Special characters (? / < > ": \* | ) are not supported.

The identification item Fiber ID is set to have auto-increment attributes. You can change the start, step and stop values as well. The start and stop values must be a number between 1 and 999, and the step value must be a number between -2 and 2.

Note: The text is case-sensitive and will appear as you write it on-screen.

**4.** Save and close the configuration file.

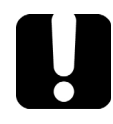

### **IMPORTANT**

Make sure that the file is saved using a unicode UTF-16 encoding. Otherwise, it will be considered as damaged or corrupt if it contains accents or culture-specific characters.

The changes will be effective the next time you open ConnectorMax.

Managing and Selecting Test Configurations (Optional)

#### To revert to the factory identification settings:

Delete the .xml configuration file.

**Note:** A new .xml file with the default settings will be created the next time you start the application.

# Managing and Selecting Test Configurations (Optional)

If you have purchased the analysis portion of ConnectorMax, you can create and select specific test configurations according to the type of fiber you are analyzing, the connector type or the type of defect you are looking for.

**Note:** If you have purchased the analysis option, some test configurations as per IEC 61300-3-35 and IPC 8497-1 standards, and other configurations with an enlarged C zone are available by default.

Creating custom test configurations is done through duplicating an existing configuration, and then modifying the desired criteria.

If you create configurations on one unit or computer, and want to transfer them to another unit or computer, you can do so. However, this feature is not included directly in ConnectorMax, and you must proceed outside the application.

Managing and Selecting Test Configurations (Optional)

#### To select a test configuration:

1. From the main window, select **Test Config**, then **Select**.

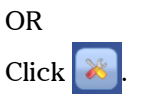

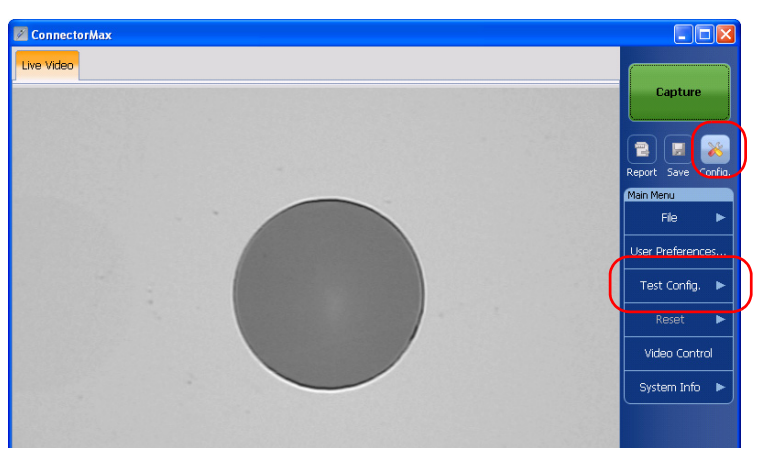

2. In the list of available test configurations, select the one you want to use and click **OK**.

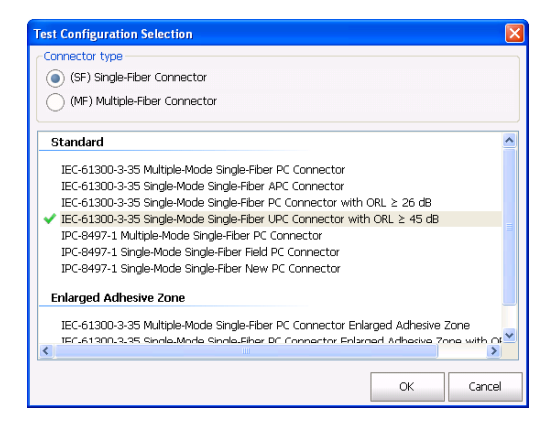

Managing and Selecting Test Configurations (Optional)

#### To create a test configuration:

1. From the main window, select **Test Config**, then **Manage**.

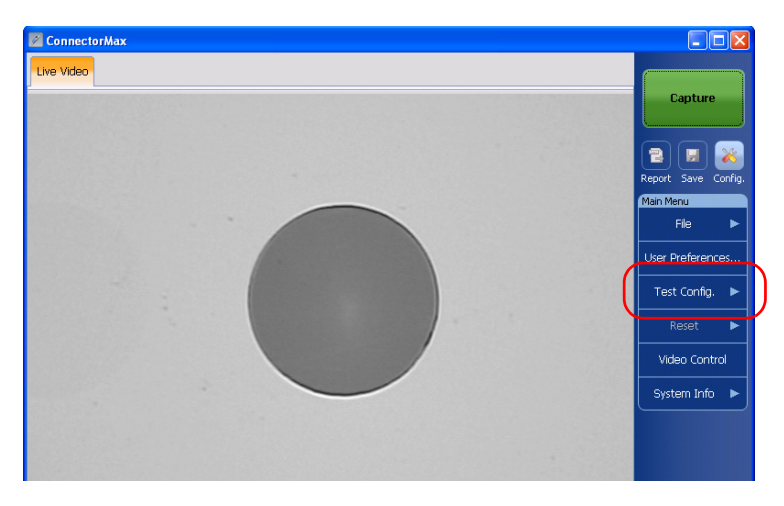

**2.** Select the configuration that is the closest to the one you want to create, then click **Duplicate**.

| Test Configuration Management                                                                                                    |   |           |
|----------------------------------------------------------------------------------------------------|---|-----------|
| Standard                                                                                                    | ^ | Duplicate |
| IEC-61300-3-35 Multiple-Mode Single-Fiber PC Connector<br>IEC-61300-3-35 Single-Mode Single-Fiber APC Connector                                                   |   | Modify    |
| IEC-61300-3-35 Single-Mode Single-Fiber PC Connector with ORL ≥ 26 dB<br>IEC-61300-3-35 Single-Mode Single-Fiber UPC Connector with ORL ≥ 45 dB                   |   | Delete    |
| IPC-8497-1 Multiple-Mode Single-Fiber PC Connector<br>IPC-8497-1 Single-Mode Single-Fiber Field PC Connector                                                      |   |           |
| IPC-8497-1 Single-Mode Single-Holer New PC Connector                                                                                                    |   |           |
| IEC-61300-3-35 Multiple-Mode Single-Fiber PC Connector Enlarged Adhesive Zone<br>IEC-61300-3-35 Single-Mode Single-Fiber PC Connector Enlarged Adhesive Zone with |   |           |
| Custom                                                                                                    |   |           |
| IEC-61300-3-35 Multiple-Mode Single-Fiber UPC Connector                                                                                                    | ~ |           |
| ×                                                                                                    |   |           |
|                                                                                                    |   | Close     |

Managing and Selecting Test Configurations (Optional)

- 3. In the General tab, modify the criteria as needed.
  - Configuration name: the application suggests a name for the configuration. You can change it as needed (maximum 100 characters), but if you select a name that already exists, a suffix will automatically be added so as not to overwrite files.
  - Connector type: select which type of connector you are using for your inspection.
  - ► *Fiber type:* Select whether you are inspecting singlemode or multimode fibers.
  - ➤ *Polishing type:* Select the type of polishing for the fibers between APC, PC or UPC.
  - Analysis mode: Select the type of analysis between Outside plant (selected by default) and Manufacturing. The manufacturing mode is more sensitive for scratches and defects detection.
  - > *Cladding diameter:* This value is set at  $125 \,\mu\text{m}$  and cannot be modified.

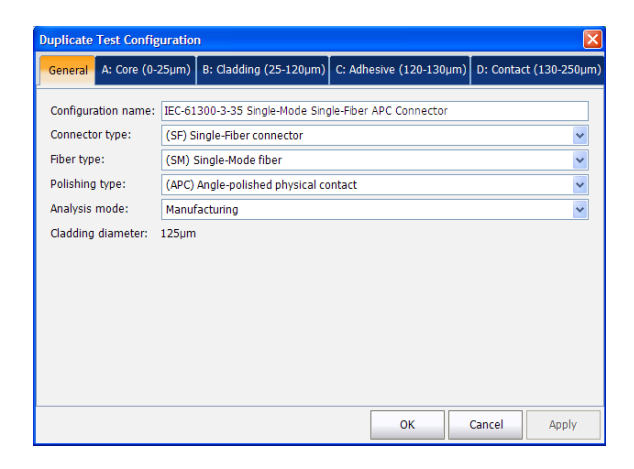

Managing and Selecting Test Configurations (Optional)

**4.** Under the various layer tabs, indicate whether you want to be notified of scratches, defects or both for each zone in the fiber, then set thresholds for each item you select.

You can set up to 3 criteria per zone, and per anomaly type (scratches or defects). The thresholds are divided into three categories:

- Any: this enables the next criterion, which requires a specific value.
- ➤ 1 to 10: the next criterion is automatically filled out to show the infinity symbol (<sup>∞</sup>) and 0 as a threshold.
- ► 0: the criterion definition is complete.
- **Note:** Zone C, as well as zone dimensions cannot be modified, as they are set as per IEC and IPC recommendations.

| Duplicate Test Config    | uratio   | n                      |   |            |                 |                        |       |  |
|--------------------------|----------|------------------------|---|------------|-----------------|------------------------|-------|--|
| General A: Core (0-65µm) |          | B: Cladding (65-120µm) |   | Adhes      | ive (120-130µm) | D: Contact (130-250µm) |       |  |
|                          | Criteria |                        |   | Thresholds |                 |                        |       |  |
| 🗶 Activate scratche      | es —     |                        |   |            |                 |                        |       |  |
| 0µm ≤ size <             | 4        |                        | ~ | μm         | any             |                        | ~     |  |
| 4µm ≤ size <             |          |                        | Y | μm         | 0               |                        | ~     |  |
|                          | -        |                        |   | -          | -               |                        |       |  |
| X Activate defects       |          |                        |   |            |                 |                        |       |  |
| 0µm ≤ size <             | 5        |                        | ~ | μm         | 4               |                        | ~     |  |
| 5µm ≤ size <             |          |                        | v | μm         |                 |                        | ~     |  |
| -                        | -        |                        |   | -          | -               |                        |       |  |
|                          |          |                        |   | _          |                 |                        |       |  |
|                          |          |                        |   |            | ОК              | Cancel                 | Apply |  |

**5.** Click **Apply** to confirm your choice and continue working in window, or **OK** to confirm your choice and close the window.

Managing and Selecting Test Configurations (Optional)

#### To edit a test configuration:

1. From the main window, select **Test Config**, then **Manage**.

| Descendental                                                                     |   |          |
|----------------------------------------------------------------------------------|---|----------|
| Stanuaru                                                                         | - | Duplicat |
| IEC-61300-3-35 Multiple-Made Single-Fiber PC Connector                           |   |          |
| IEC-61300-3-35 Single-Mode Single-Fiber APC Connector                            |   | Modify   |
| IEC-61300-3-35 Single-Mode Single-Fiber PC Connector with ORL ≥ 26 dB            |   |          |
| IEC-61300-3-35 Single-Mode Single-Fiber UPC Connector with ORL ≥ 45 dB           |   | Delet    |
| IPC-8497-1 Multiple-Mode Single-Fiber PC Connector                               |   |          |
| IPC-8497-1 Single-Mode Single-Fiber Field PC Connector                           |   |          |
| IPC-8497-1 Single-Mode Single-Fiber New PC Connector                             |   |          |
| Enlarged Adhesive Zone                                                           |   |          |
| IEC-61300-3-35 Multiple-Mode Single-Fiber PC Connector Enlarged Adhesive Zone    |   |          |
| IEC-6130D-3-35 Single-Mode Single-Fiber PC Connector Enlarged Adhesive Zone with |   |          |
|                                                                                  |   |          |
| Eustom                                                                           |   |          |
| IEC-61300-3-35 Multiple-Mode Single-Fiber UPC Connector                          |   |          |
|                                                                                  | * |          |
|                                                                                  |   |          |

2. Select the configuration you want to edit, then click Modify.

**Note:** You cannot edit standard or enlarged adhesive zone configurations.

**3.** Change the criteria as required. For details, see the section on creating a test configuration.

Managing and Selecting Test Configurations (Optional)

#### To delete a test configuration:

1. From the main window, select **Test Config**, then **Manage**.

| Standard                                                                      | ~   | Duplicato  |
|-------------------------------------------------------------------------------|-----|------------|
|                                                                               |     | Dupicate   |
| IEC-61300-3-35 Multiple-Mode Single-Fiber PC Connector                        |     | Mar all Co |
| IEC-61300-3-35 Single-Mode Single-Fiber APC Connector                         |     | Modity     |
| IEC-61300-3-35 Single-Mode Single-Fiber PC Connector with ORL ≥ 26 dB         |     |            |
| IEC-61300-3-35 Single-Mode Single-Fiber UPC Connector with ORL ≥ 45 dB        |     | Delete     |
| IPC-8497-1 Multiple-Mode Single-Fiber PC Connector                            |     |            |
| IPC-8497-1 Single-Mode Single-Fiber Field PC Connector                        |     |            |
| IPC-8497-1 Single-Mode Single-Fiber New PC Connector                          |     |            |
| inlarged Adhesive Zone                                                        |     |            |
| nalged Adhesite Eone                                                          |     |            |
| IEC-61300-3-35 Multiple-Mode Single-Fiber PC Connector Enlarged Adhesive Zone |     |            |
| IEC-61300-3-35 Single-Mode Single-Fiber PC Connector Enlarged Adhesive Zone w | ith |            |
|                                                                               |     |            |
| Justom                                                                        |     |            |
| IEC-61300-3-35 Multiple-Mode Single-Fiber UPC Connector                       |     |            |
|                                                                               | ~   |            |
|                                                                               | >   |            |

2. Select the configuration you want to remove, then click **Delete**.

**Note:** You cannot delete standard or enlarged adhesive zone configurations.
#### Setting up Your Fiber Inspection Probe and ConnectorMax

Reverting to Factory Settings

## To transfer test configurations from one unit or computer to another:

- **1.** Using Windows Explorer, on the unit where the custom configurations are located, select which files you want to transfer. The files are located in different folders depending on the unit you are using.
  - ➤ In Windows XP on a computer, or on an FTB-500 platform: C:\Documents and Settings\All Users\Application Data\EXFO\ConnectorMax\Test configuration files\Custom.
  - ► In Windows Vista or 7 on a computer: C:\ProgramData\Exfo\ ConnectorMax\Test configuration files\Custom.
  - On an FTB-1 or FTB-200 v2 unit: D:\Documents and Settings\All Users\Application Data\EXFO\ConnectorMax\Test configuration files\Custom.
- **2.** If the two units are linked through a network and that you have access, you can paste the files directly into the corresponding folder of the destination unit. Otherwise, copy the files onto a USB key, then paste the files in the destination folder once you have.

#### **Reverting to Factory Settings**

At any time in the application, you can revert to factory settings in your menus. However, the **Restore Factory Settings** button is valid only for the window or tab where you use it.

# Inspecting Fiber Ends

Viewing the fiber inspection is done using ConnectorMax. You can start the application before or after connecting the probe, and the view on-screen will be automatically updated.

#### To start the application:

- On a computer, double-click the ConnectorMax icon on your desktop or select Start > Programs > EXFO > ConnectorMax.
- On an FTB-500, from the main window, select the Fiber Inspection Probe function tab, or under the Applications tab, select ConnectorMax. You can also use the direct Windows shortcut Start > Programs > EXFO > Programs > ConnectorMax.
- On an FTB-200 v2, select the **Probe** button in the Compact ToolBox main window.
- On an FTB-1, from the main window, select the Probe button, or under the Utilities tab, select ConnectorMax. You can also use the direct Windows shortcut

Start > Programs > EXFO > Programs > ConnectorMax.

The fiber under test appears on-screen.

Note: The screen size will adapt automatically to the unit you are using.

#### To exit the application:

- **1.** Click  $\bigotimes$ . OR
- 2. From the File menu, select Exit.

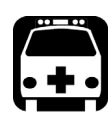

4

### WARNING

Never look directly into a live fiber. It could cause serious eye damage. Always use your FIP-400 Fiber Inspection Probe.

### **Inspecting Fiber Ends with the FIP Viewer**

You can connect the Fiber Inspection Probe to the FIP Viewer to view and inspect fiber ends.

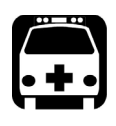

### WARNING

Never look directly into a live fiber. It could cause serious eye damage. Always use your FIP-400 Fiber Inspection Probe.

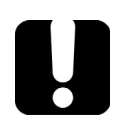

### **IMPORTANT**

The battery in the FIP Viewer must be fully charged before the first use. For more information, see *Charging the Battery in The FIP Viewer* on page 52.

#### To inspect fiber ends:

- **1.** Install a probe tip (see *Changing the Fiber Inspection Probe Tip* on page 13).
- **2.** Insert the fiber into the probe tip.
- **3.** Connect the probe to the FIP Viewer.
- **4.** Press the On/Off button for approximately 2 seconds to turn on the FIP Viewer.
- 5. Adjust the image to have the best view of the fiber end.
- **6.** If the fiber end is dirty, remove it from the probe, clean it and reinspect it.
- **7.** Once you are satisfied with the inspection, go to the next fiber or turn off the FIP Viewer.

### **Inspecting Fiber Ends with ConnectorMax**

When you connect the Fiber Inspection Probe to your unit (or computer via a USB adapter) you can view and inspect fiber ends right away. This direct viewing mode is known as the *Live* mode.

#### To inspect fiber ends in live mode:

- **1.** Install a probe tip (see *Changing the Fiber Inspection Probe Tip* on page 13).
- **2.** Insert the fiber into the probe tip.
- **3.** Connect your Fiber Inspection Probe to the USB video adapter, and then connect the USB video adapter to your unit.
- 4. Start ConnectorMax if it is not already started.
- 5. Adjust the image focus to have the best view of the fiber end.
- **6.** If the fiber end is dirty, remove it from the probe, clean it and reinspect it.
- **7.** Once you are satisfied with the inspection, go to the next fiber or turn off the unit.

### **Capturing Images**

You can capture images of your inspections to include in reports, or save them for future analyses. This is known as the *Capture* mode.

**Note:** Capturing an image with the dongle or the probe handset button automatically brings ConnectorMax at the front of the screen if you have more than one application running on your unit or computer.

> The focus indicator in the status bar indicates whether the current view is optimized for a capture. A green indicator shows a picture that can be captured and analyzed. Analysis will be more difficult with a yellow indicator, and impossible with a red indicator.

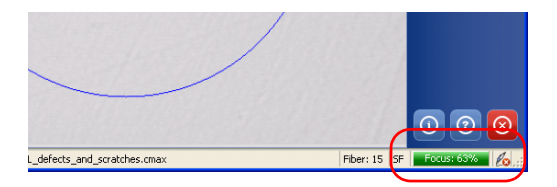

#### To capture an image of the fiber under inspection:

From the main window, when in high magnification level, press Capture.

OR

Press the Fiber Inspection Probe handset button

OR

If you are capturing the acquisition from a computer, press the button on the dongle located between the probe and the computer.

In single-fiber connector mode, if the autosaving features are enabled, your capture is stored in the default folder. If not, you will be prompted to save the acquisition before you go to the next one.

In multiple-fiber connector mode, continue capturing files until you have reached the number set in the user preferences. At the end of the capture, you will be prompted to save your file. You can also save the file at any time, even if you have not reached the maximum incremental value set.

While capturing the files, you can browse through the acquisitions you have made. You will notice that the **Video Control** button becomes a **Navigation** button.

#### To browse through the multiple-fiber connector acquisitions:

- 1. From the main window, click the **Navigation** button.
- **2.** Use the arrow buttons to browse through the acquired files, or use the drop-down menu to go directly to a specific acquisition.

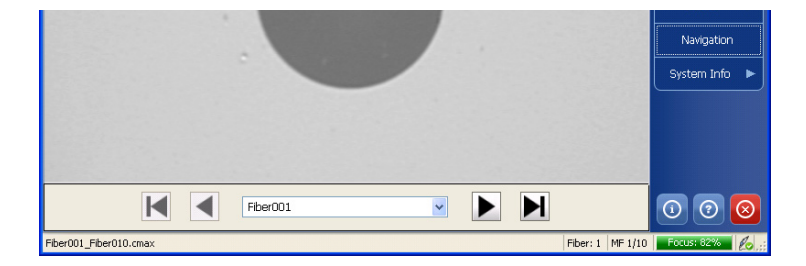

#### **Retesting a Fiber**

Sometimes, a capture will show a fail status, but it could only be because the fiber is dirty and you want to clean it and test it again. However, if you have saved the file, the next capture you take will be incremented instead of replacing the current file.

In order to avoid this incrementation and end up with unwanted files, you can test a fiber again.

In single-fiber connector mode, retesting a fiber is only possible on the most recent capture. In multiple-fiber connector mode, you can reset a specific fiber within the capture, or reset the whole connector.

#### To retest a fiber:

- **1.** After the capture, return to the Live mode.
  - Live Video Capture File Test Config. 🕨 Reset Video Control System Info
- 2. From the main window, click **Reset**.

- **3.** If you are in multiple-fiber mode, select whether you want to reset a specific fiber, or the whole connector. If you reset a specific fiber, select it in the provided list.
- **4.** Capture the file again.
- Note: The reset function will only become available again in the main window once you save your file (single-fiber test mode only).

### **Saving Files**

In capture mode, you can save the acquisition files manually for future reference.

If you have purchased the analysis option you can also set ConnectorMax so that it saves the capture automatically regardless of the result, or automatically when the result is Pass only.

- **Note:** When you return to the live mode, your file name structure will be automatically incremented so that you do not overwrite your work.
- **Note:** In multiple-fiber connector mode, the option is set automatically to Manual and you cannot change it.

## To save files automatically or automatically when the status is set to Pass:

- 1. From the main window, select User Preferences.
- 2. Select the General tab.
- **3.** Select whether you want the capture to be automatically saved regardless of the result, saved if the result of the analysis is pass, or select the manual save option if you only want to save specific files.

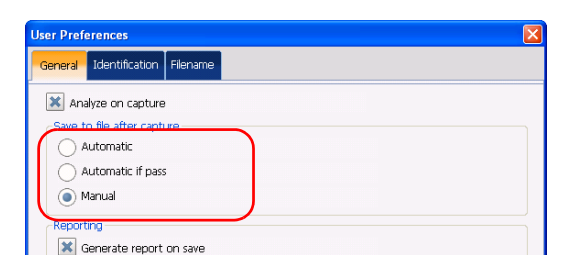

- **4.** If you want to change the default location where the files will be saved, you can do so by using the \_\_\_\_\_ button.
- **5.** Click **Apply** to confirm your choice and continue working in the window, or **OK** to confirm your choice and close the window.

#### To save a file:

From the main window, click the 📃 button.

OR

Select the **File** menu, then **Save** to overwrite an existing file.

OR

Select the File menu, then Save As to change the file name or location.

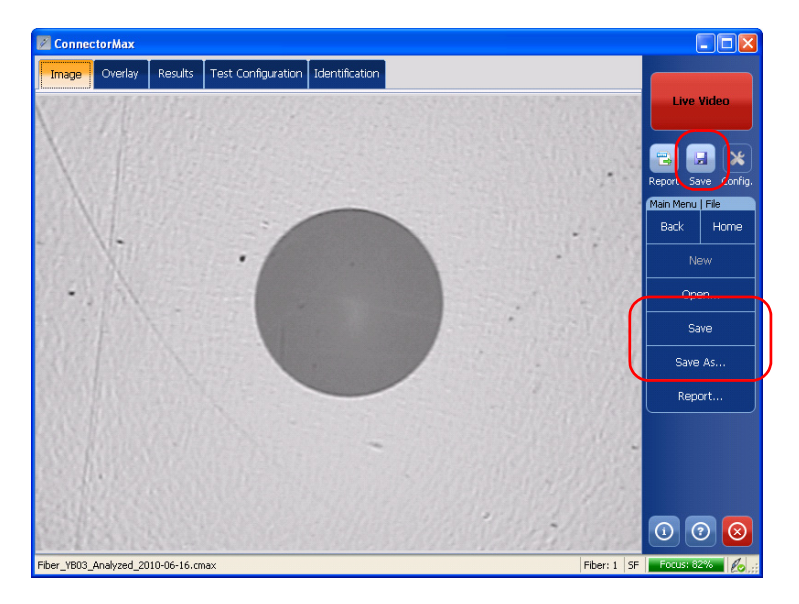

**Note:** If you change the location for saving the files, this location will remain as the default location for the remainder of the work session, or until you change the location again.

### **IMPORTANT**

If you have enabled the Generate report on save option, the new report file will automatically overwrite the old one without notifying you.

### **Opening and Closing Files**

You can open captured files directly from the application to view them. You can either open current .cmax files, or a legacy image file taken from a previous fiber inspection.

- Note: The accepted image formats for legacy files are .bmp, .jpg and .gif.
- **Note:** Sample files for both single-fiber and multiple-fiber test modes are available under the folder where ConnectorMax was installed, under a folder named UserSamples.

#### To open a file:

1. From the main window, select **File**, and then **Open**.

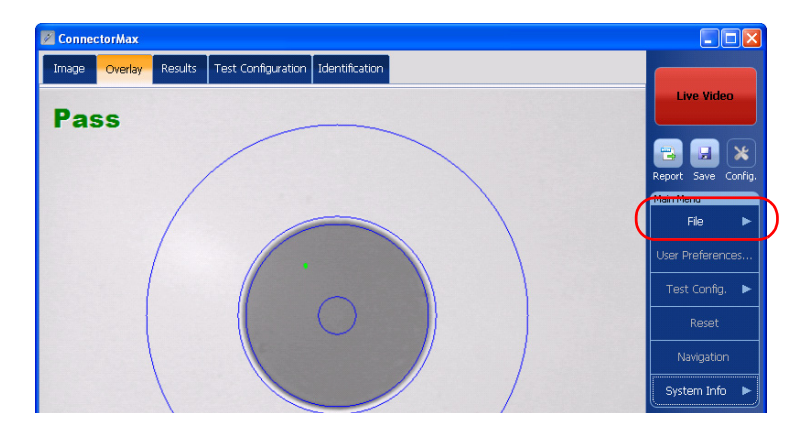

2. Select the desired file, and then click Open.

If you are opening a multiple-fiber connector file, you can browse through the individual files using the **Navigation** button.

**Note:** If you are in a file browser, you can also double-click on the file to open it in ConnectorMax. Double-clicking on a legacy file will open the application currently associated with this file format.

### Analyzing Captures (Optional, Single-Fiber Connector Mode Only)

If you have acquired the capture analysis tool, it will be available in ConnectorMax for you to perform automated pass/fail analyses according to the criteria you have set.

The analysis option enables all of the tabs in the viewing area, whereas the inspection-only option only enables the **Image** and **Identification** tabs.

**Note:** On units that allow it (FTB-500, FTB-200 v2), you will notice that the Pass/Fail LED will indicate the analysis result as you capture files.

#### To enable the analysis tool:

- **1.** From the main window, select **User Preferences**.
- 2. Under the General tab, select Analyze on capture.

| User Preferences                                    | $\mathbf{	imes}$ |
|-----------------------------------------------------|------------------|
| General Identification Filename                     |                  |
| Analyze on capture                                  |                  |
| Save to file after capture                          |                  |
| Automatic                                           |                  |
| Automatic if pass                                   |                  |
| Manual                                              |                  |
| Reporting                                           |                  |
| Generate report on save                             |                  |
| Report format:                                      |                  |
| Hypertext Markup Language (HTML)                    |                  |
| Saving and reporting folder:                        |                  |
| C:\Documents and Settings\My Documents\ConnectorMax |                  |
| Restore Factory Settings OK Cancel Apply            |                  |

- **3.** Select whether you want the analysis to be automatically saved if the result of the analysis is pass, or select the manual save option if you only want to save specific analyses.
- **Note:** The automated save option is only available if you have purchased the analysis option. If you only have the inspection option, the save option is automatically set to manual.

| User Preferences                                    |      |
|-----------------------------------------------------|------|
| General Identification Filename                     |      |
| Analyze on capture                                  |      |
| Save to file after capture                          |      |
| Automatic if pass     Manual                        |      |
| Reporting                                           |      |
| Report format:                                      |      |
| Hypertext Markup Language (HTML)                    | *    |
| Saving and reporting folder:                        |      |
| C:\Documents and Settings\My Documents\ConnectorMax |      |
| Restore Factory Settings OK Cancel A                | pply |

**4.** Click **Apply** to confirm your choice and continue working in the window, or **OK** to confirm your choice and close the window.

Once the analysis option is activated, you will notice that when you capture a fiber image, all of the tabs in the viewing area will be available with information about the results. This information is read-only, except for the **Information** tab, and shows you the details you would see in the corresponding report, if you choose to make one.

➤ The **Image** tab shows the snapshot of the fiber when you captured it. You can see some anomalies right away, but no analysis is performed.

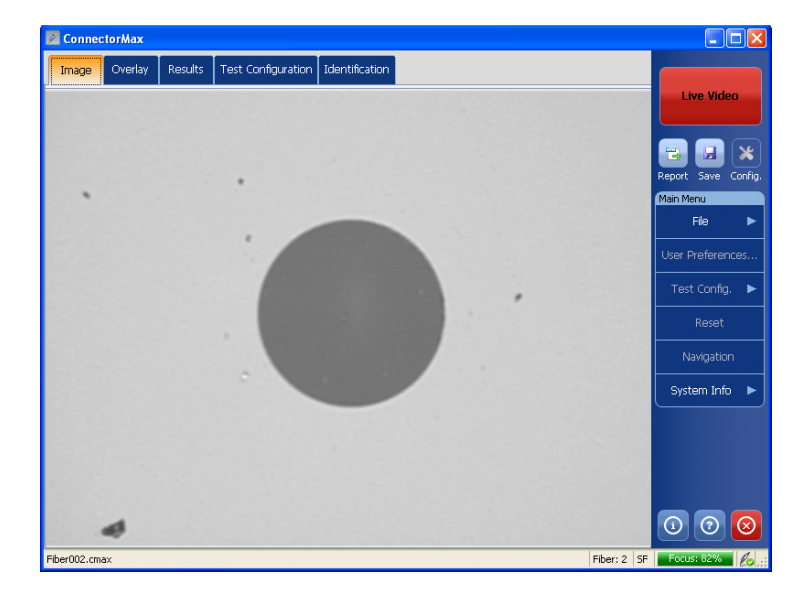

➤ The **Overlay** tab shows the status of the analysis, the analysis zones, and any anomalies (defects, scratches) found on the fiber endface.

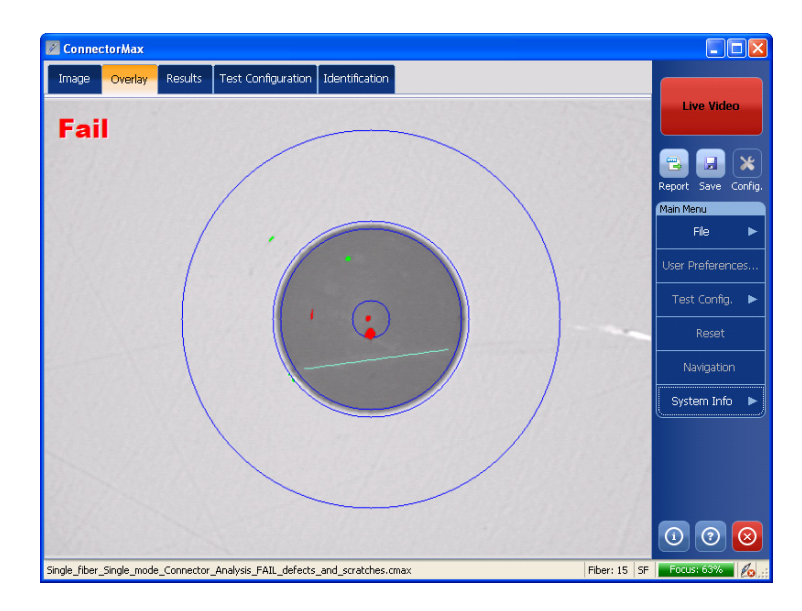

#### **Inspecting Fiber Ends**

Analyzing Captures (Optional, Single-Fiber Connector Mode Only)

► The **Results** tab shows detailed information for scratches and defects detected in each test zone and the corresponding test status.

| ConnectorMax             |                            |                 |               |        |             |                     |
|--------------------------|----------------------------|-----------------|---------------|--------|-------------|---------------------|
| Image Overlay            | Results Test Configuration | on Identificati | ion           |        |             |                     |
| Zone                     | Scratches                  |                 | Defects       |        | Status      | Live Video          |
|                          | Criteria                   | Counts          | Criteria      | Counts |             |                     |
| <b>A: Core</b><br>0-25µm | Oµm≤size<∞                 | 0               | Oµm≤size<∞    | O      | Pass        | Report Save Config. |
|                          | 0um≾size<3um               | n               | 0µm≤size<2µm  | O      |             | File 🕨              |
| B: Cladding              |                            |                 | 2µm≤size<5µm  | 0      | <b>V</b>    | User Preferences    |
| 20 1200111               | 3µm≤size<∞                 | 0               | 5µm≤size<∞    | O      | Pass        | Test Config. 🕨      |
| C: Adhesive<br>120-130µm |                            | -               |               |        | -           | Reset               |
| D: Contact               | Dum≤size∠m                 | 0               | 0µm≤size<10µm | 0      | <b></b>     | System Info 🕨       |
| 130-250µm                | 000000                     |                 | 10µm≤size<∞   | O      | Pass        |                     |
|                          | Fibe                       | er: 🕢           | Pass          | 1      | 1           |                     |
|                          |                            |                 |               |        |             | 0 0 8               |
| Fiber002.cmax            |                            |                 |               |        | Fiber: 2 SF | Focus: 82%          |

► The **Test Configuration** tab shows the detail of the test configuration

| Image                                                                  | Overlay                                                     | Results | Test Configuration                                                                                                | Identification                                  |                          |            |                 |
|------------------------------------------------------------------------|-------------------------------------------------------------|---------|----------------------------------------------------------------------------------------------------|-------------------------------------------------|--------------------------|------------|-----------------|
| Configur<br>Connecto<br>Fiber typ<br>Polishing<br>Analysis<br>Cladding | ation name<br>or type:<br>e:<br>type:<br>mode:<br>diameter: | 2:      | IEC-61300-3-35 Mu<br>(SF) Single-Fiber co<br>(MM) Multiple-Mode<br>(PC) Physical conta<br>Manufacturing<br>125 µm | ltiple-Mode Single-<br>nnector<br>e fiber<br>ct | Fiber PC Connector       |            | Live Video      |
| Zone                                                                   |                                                             |         | Scratches                                                                                                    | ;                                               | Defect                   | s          | Main Menu       |
|                                                                        |                                                             |         | Criteria                                                                                                    | Thresholds                                      | Criteria                 | Thresholds | File            |
| A: Core                                                                |                                                             | 0       | l≤size<3µm                                                                                                    | any                                             | 0≤size<5µm               | 4          | User Preference |
| 0-65µm                                                                 |                                                             | 3       | µm≤size<∞                                                                                                    | 0                                               | 5µm≤size<∞               | 0          | Test Config.    |
| B: Clade                                                               | dina                                                        | 0       | l≤size<5µm                                                                                                    | any                                             | 0≤size<2µm               | any        | Reset           |
| 65-120µr                                                               | m                                                           | 5       | µm≤size<∞                                                                                                    | 0                                               | 2≤size<5µm<br>5µm≤size<∞ | 0          | Navigation      |
| <b>C: Adhe</b><br>120-130                                              | u <b>sive</b><br>µm                                         |         | -                                                                                                    | -                                               | -                        | -          | System Info     |
| D: Cont                                                                | act                                                         | 0       | um≤size<∞                                                                                                    | any                                             | 0≤size<10µm              | any        |                 |
| 130-250                                                                | μm                                                          |         | p                                                                                                    | u.,                                             | 10µm≤size<∞              | 0          |                 |

you had selected to perform this analysis.

#### **Creating Reports**

You can create a report based on the current inspection and analysis results (single fiber mode only). This report is saved as an html, or mhtml file, depending on the format you select.

- ➤ The html report separates the text from the graphical elements and puts them in the folder separately.
- ➤ The mhtml report gathers all of the graphical elements and report text into one file.
- **Note:** The mhtml format is automatically supported in Microsoft Internet Explorer version 6 and later. You could need to install a plugin to view this format in other types of browsers.
- **Note:** The report creation is available only in Capture mode.

If you have selected the **Generate report on save** option, a report is automatically created when you save your capture.

#### To activate automated report creation:

- **1.** From the main window, select **User Preferences**.
- 2. Under the General tab, select Generate report on save.

| User Preferences                                    | ×     |
|-----------------------------------------------------|-------|
| General Identification Filename                     |       |
| 🕱 Analyze on capture                                |       |
| Save to file after capture                          |       |
| Automatic                                           |       |
| Automatic if pass                                   |       |
| Manual                                              |       |
| Reporting                                           |       |
| Generate report on save                             |       |
| Report format:                                      |       |
| Hypertext Markup Language (HTML)                    | ~     |
| Saving and reporting folder:                        |       |
| C:\Documents and Settings\My Documents\ConnectorMax |       |
| Restore Factory Settings OK Cancel                  | Apply |

- **3.** Select the type of report you want.
- **4.** If you want to change the default location where the reports will be saved, you can do so by using the <u>button</u>.
- **5.** Click **Apply** to confirm your choice and continue working in the window, or **OK** to confirm your choice and close the window.

#### To create a report manually:

1. From the main window, click

OR

Select the File menu, then Report.

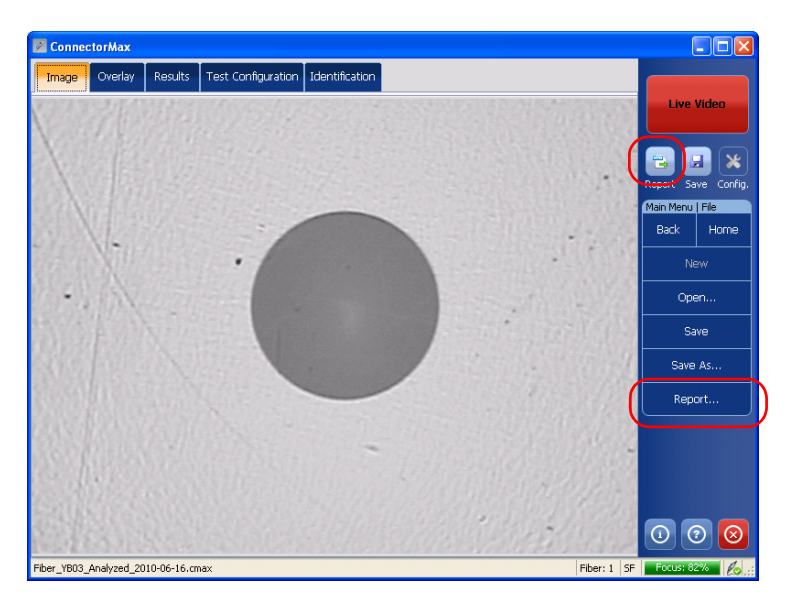

- **2.** Select the type of report you want to create, and the location for the report.
- **3.** Click **Save** to close the window.

You can now open the report in any Internet browser from the location where the file was saved.

### **General Maintenance**

To help ensure long, trouble-free operation:

- ► Keep the unit free of dust.
- Clean the unit casing and front panel with a cloth slightly dampened with water.
- Store unit at room temperature in a clean and dry area. Keep the unit out of direct sunlight.
- > Avoid high humidity or significant temperature fluctuations.
- > Avoid unnecessary shocks and vibrations.
- If any liquids are spilled on or into the unit, turn off the power immediately and let the unit dry completely.

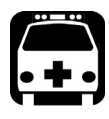

5

### WARNING

The use of controls, adjustments and procedures other than those specified herein may result in exposure to hazardous situations or impair the protection provided by this unit.

### **Charging the Battery in The FIP Viewer**

The new battery in the FIP Viewer must be fully charged before first use.

#### To charge the battery:

Connect the AC charger/adapter to the FIP Viewer.

Normal charging time is about 4 hours.

**Note:** The FIP Viewer may be used on AC charger/adapter while the batteries are charging.

### **Replacing Batteries**

Your unit uses batteries with built-in protection that have been especially designed for EXFO. For this reason, you can only replace the main battery with a battery designed for your FIP-400.

You can purchase new batteries and empty battery compartments (also known as "battery covers") from EXFO.

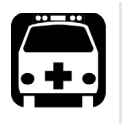

## WARNING

There is a risk of explosion if you do not use the appropriate battery.

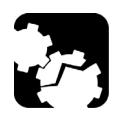

### CAUTION

Use Li-Ion batteries of the same type and model only. Use of other batteries may damage the unit and compromise your safety.

Recycling and Disposal (Applies to European Union Only)

#### To replace the battery:

- **1.** Acquire a new battery from EXFO.
- **2.** Turn off the unit (if the AC adapter is plugged in, you may replace the battery while unit is on).
- **3.** Open the battery compartment door located at the back of the unit.
- 4. Replace the battery, respecting the polarity.
- 5. Close the battery compartment door.

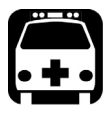

### WARNING

Do not throw batteries into fire or water and do not short-circuit the batteries' electrical contacts. Do not disassemble.

### Recycling and Disposal (Applies to European Union Only)

For complete recycling/disposal information as per European Directive WEEE 2012/19/UE, visit the EXFO Web site at www.exfo.com/recycle.

# 6 Troubleshooting

#### **Solving Common Problems**

The table below presents common problems and their solutions.

| Problem                      | Solution                                                                                                    |
|------------------------------|----------------------------------------------------------------------------------------------------|
| I cannot analyze an<br>image | The image is not focused properly; use the focus knob on<br>the probe until the focus indicator displays the best value<br>available. Yellow indicates an acceptable range, and green<br>shows the preferred range. |
| The analysis was             | ► Ensure that the probe is connected properly.                                                                                                    |
| interrupted before it        | <ul> <li>Ensure that the connector is aligned properly.</li> </ul>                                                                                                    |
| was complete                 | <ul> <li>Ensure that the focus value is sufficient to perform the<br/>analysis.</li> </ul>                                                                                                    |
|                              | <ul> <li>Ensure that the contrast and brightness values are<br/>appropriate in the capture.</li> </ul>                                                                                                    |
|                              | <ul> <li>Ensure that you are using a high magnitude level.</li> </ul>                                                                                                    |
| I cannot see the fiber       | ► Turn the probe on                                                                                                    |
| on-screen                    | <ul> <li>Verify the probe connection status to see if ConnectorMax<br/>is detecting the probe properly. If the probe is connected<br/>properly, close ConnectorMax and open it again.</li> </ul>                    |
|                              | If you are using a USB adapter and the probe status is<br>green, ensure that the probe is connected properly to the<br>adapter. ConnectorMax will only function with the USB 2.0<br>dongle.                         |

### **Contacting the Technical Support Group**

To obtain after-sales service or technical support for this product, contact EXFO at one of the following numbers. The Technical Support Group is available to take your calls from Monday to Friday, 8:00 a.m. to 7:00 p.m. (Eastern Time in North America).

#### **Technical Support Group**

400 Godin Avenue Quebec (Quebec) G1M 2K2 CANADA 1 866 683-0155 (USA and Canada) Tel.: 1 418 683-5498 Fax: 1 418 683-9224 support@exfo.com

For detailed information about technical support, and for a list of other worldwide locations, visit the EXFO Web site at www.exfo.com.

If you have comments or suggestions about this user documentation, you can send them to customer.feedback.manual@exfo.com.

To accelerate the process, please have information such as the name and the serial number (see the product identification label), as well as a description of your problem, close at hand.

### **Viewing Information about ConnectorMax**

You can view information about ConnectorMax such as the version number and contact information for technical support in the **About** window.

#### To view ConnectorMax information:

- On a computer, an FTB-500 or an FTB-1, from the main window, click
   One computer, an FTB-500 or an FTB-1, from the main window, click
- On an FTB-200 v2 Compact Modular Platform, select the System Info, then About.

### **Viewing Online Help**

You can view the online help for ConnectorMax at any time.

#### To view the online help:

From the main window, click 💿

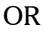

From the main window, select **System Info**, then **Help**.

#### **Transportation**

Maintain a temperature range within specifications when transporting the unit. Transportation damage can occur from improper handling. The following steps are recommended to minimize the possibility of damage:

- > Pack the unit in its original packing material when shipping.
- > Avoid high humidity or large temperature fluctuations.
- ► Keep the unit out of direct sunlight.
- > Avoid unnecessary shocks and vibrations.

### **General Information**

EXFO Inc. (EXFO) warrants this equipment against defects in material and workmanship for a period of one year from the date of original shipment. EXFO also warrants that this equipment will meet applicable specifications under normal use.

During the warranty period, EXFO will, at its discretion, repair, replace, or issue credit for any defective product, as well as verify and adjust the product free of charge should the equipment need to be repaired or if the original calibration is erroneous. If the equipment is sent back for verification of calibration during the warranty period and found to meet all published specifications, EXFO will charge standard calibration fees.

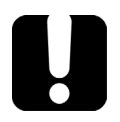

7

### **IMPORTANT**

The warranty can become null and void if:

- unit has been tampered with, repaired, or worked upon by unauthorized individuals or non-EXFO personnel.
- > warranty sticker has been removed.
- case screws, other than those specified in this guide, have been removed.
- > case has been opened, other than as explained in this guide.
- > unit serial number has been altered, erased, or removed.
- > unit has been misused, neglected, or damaged by accident.

THIS WARRANTY IS IN LIEU OF ALL OTHER WARRANTIES EXPRESSED, IMPLIED, OR STATUTORY, INCLUDING, BUT NOT LIMITED TO, THE IMPLIED WARRANTIES OF MERCHANTABILITY AND FITNESS FOR A PARTICULAR PURPOSE. IN NO EVENT SHALL EXFO BE LIABLE FOR SPECIAL, INCIDENTAL, OR CONSEQUENTIAL DAMAGES.

### Liability

EXFO shall not be liable for damages resulting from the use of the product, nor shall be responsible for any failure in the performance of other items to which the product is connected or the operation of any system of which the product may be a part.

EXFO shall not be liable for damages resulting from improper usage or unauthorized modification of the product, its accompanying accessories and software.

### Exclusions

EXFO reserves the right to make changes in the design or construction of any of its products at any time without incurring obligation to make any changes whatsoever on units purchased. Accessories, including but not limited to fuses, pilot lamps, batteries and universal interfaces (EUI) used with EXFO products are not covered by this warranty.

This warranty excludes failure resulting from: improper use or installation, normal wear and tear, accident, abuse, neglect, fire, water, lightning or other acts of nature, causes external to the product or other factors beyond the control of EXFO.

### **IMPORTANT**

In the case of products equipped with optical connectors, EXFO will charge a fee for replacing connectors that were damaged due to misuse or bad cleaning.

### Certification

EXFO certifies that this equipment met its published specifications at the time of shipment from the factory.

### **Service and Repairs**

EXFO commits to providing product service and repair for five years following the date of purchase.

#### To send any equipment for service or repair:

- **1.** Call one of EXFO's authorized service centers (see *EXFO Service Centers Worldwide* on page 62). Support personnel will determine if the equipment requires service, repair, or calibration.
- **2.** If equipment must be returned to EXFO or an authorized service center, support personnel will issue a Return Merchandise Authorization (RMA) number and provide an address for return.
- 3. If possible, back up your data before sending the unit for repair.
- **4.** Pack the equipment in its original shipping material. Be sure to include a statement or report fully detailing the defect and the conditions under which it was observed.
- **5.** Return the equipment, prepaid, to the address given to you by support personnel. Be sure to write the RMA number on the shipping slip. *EXFO will refuse and return any package that does not bear an RMA number.*

## **Note:** A test setup fee will apply to any returned unit that, after test, is found to meet the applicable specifications.

After repair, the equipment will be returned with a repair report. If the equipment is not under warranty, you will be invoiced for the cost appearing on this report. EXFO will pay return-to-customer shipping costs for equipment under warranty. Shipping insurance is at your expense.

Routine recalibration is not included in any of the warranty plans. Since calibrations/verifications are not covered by the basic or extended warranties, you may elect to purchase FlexCare Calibration/Verification Packages for a definite period of time. Contact an authorized service center (see *EXFO Service Centers Worldwide* on page 62).

### **EXFO Service Centers Worldwide**

If your product requires servicing, contact your nearest authorized service center.

#### **EXFO Headquarters Service Center**

 400 Godin Avenue
 1 866 683-0155 (USA and Canada)

 Quebec (Quebec) G1M 2K2
 Tel.: 1 418 683-5498

 CANADA
 Fax: 1 418 683-9224

 support@exfo.com
 Support@exfo.com

#### **EXFO Europe Service Center**

| Winchester House, School Lane      | Tel.: +44 2380 246800   |
|------------------------------------|-------------------------|
| Chandlers Ford, Hampshire S053 4DG | Fax: +44 2380 246801    |
| ENGLAND                            | support.europe@exfo.com |

#### EXFO Telecom Equipment

**(Shenzhen) Ltd.** 3rd Floor, Building 10, Yu Sheng Industrial Park (Gu Shu Crossing), No. 467, National Highway 107, Xixiang, Bao An District, Shenzhen, China, 518126

Tel: +86 (755) 2955 3100 Fax: +86 (755) 2955 3101 support.asia@exfo.com

# A

# **Technical Specifications**

### **IMPORTANT**

The following technical specifications can change without notice. The information presented in this section is provided as a reference only. To obtain this product's most recent technical specifications, visit the EXFO Web site at www.exfo.com.

#### **Software**

Platform Compatibility FTB-1, FTB-200\*, FTB-500

#### PC Compatibility and System Requirements

To be able to install and run ConnectorMax on your computer, you must meet the minimum requirements below:

| SYSTEM ELEMENT                                                                                                    | MINIMUM REQUIREMENTS<br>(WINDOWS XP)             | MINIMUM REQUIREMENTS<br>(WINDOWS VISTA 32 AND 64 BITS) | MINIMUM REQUIREMENTS<br>WINDOWS 7 (32 AND 64 BITS) |  |
|----------------------------------------------------------------------------------------------------|--------------------------------------------------|--------------------------------------------------------|----------------------------------------------------|--|
| Processor                                                                                                    | Pentium (800 MHz or<br>higher recommended)       | Pentium (1.6 GHz or<br>higher recommended)             | Pentium (1.6 GHz or<br>higher recommended)         |  |
| RAM                                                                                                    | 256 MB (512 MB recommended)                      | 256 MB (1 GB recommended)                              | 512 MB (2 GB recommended)                          |  |
| Disk space                                                                                                    | 400 MB                                           | 400 MB                                                 | 400 MB                                             |  |
| Monitor                                                                                                    | EXFO recommends a minimum acreen                 | resolution of 800 X 600 and a color quality            | value of at least 16 bits.                         |  |
| Other requirements INET Framework 2.0 SP1<br>DirectX 9.0 (Windows XP, Vista and Windows 7)<br>USB 2.0 (with Windows XP, Vista and Windows 7) |                                                  |                                                        |                                                    |  |
| SOFTWARE FEATURES                                                                                                    |                                                  |                                                        |                                                    |  |
| Fiber inspection                                                                                                    | Single fiber<br>Multiple fiber (software option) |                                                        |                                                    |  |
| Analysis                                                                                                    | Single fiber (software option)                   |                                                        |                                                    |  |
| Reporting format                                                                                                    | HTML<br>MHTML                                    |                                                        |                                                    |  |

### **Video Inspection Probe**

| FIP-400 FIBER INSPECTION PROBE                      |                                                                                                    |
|-----------------------------------------------------|----------------------------------------------------------------------------------------------------|
| Size (H x W x D)<br>without tip cap<br>with tip cap | 38 mm x 32 mm x 170 mm (1.1/s in x 1.1/s in x 8.11/s in)<br>38 mm x 32 mm x 200 mm (1.1/s in x 1.1/s in x 7.9/s in) |
| Weight                                              | 0.2 kg (0.44 lb)                                                                                                    |
| Resolution                                          | <2 µm, 0.7 µm (typical)                                                                                             |
| Field of view                                       | 825 μm x464 μm ()ow magrification) *<br>412 μm x 306 μm (high magrification)                                        |
| Light source                                        | Blue LED                                                                                                    |
| Lighting technique                                  | Courial                                                                                                    |
| Capture button                                      | Present on all models                                                                                               |
| Connector                                           | EXFO probe port type (8 pin mini-DIN)                                                                               |
| Focus control                                       | Adjustable on the probe                                                                                             |
| Optical magnification                               | Adjustable, low and high (dual model only)                                                                          |
| Temperature<br>operating<br>storage                 | -10 °C to 50 °C<br>-40 °C to 70 °C                                                                                  |
| Relative humidity                                   | 0 % to 95 % non-condensing                                                                                          |

Notes a. Dual model only.

#### **Fiber Probe Viewer**

| FIBER PROBE VIEWER  |                                                                                               |
|---------------------|-----------------------------------------------------------------------------------------------|
| Size (H x W x D)    | 50 mm x 99 mm x 190 mm (1 <sup>15</sup> /16 in x 3 <sup>7</sup> /e in x 7 <sup>1</sup> /s in) |
| Weight <sup>b</sup> | 0.3 kg (0.66 lb)                                                                              |
| LCD screen          | 3.5 in TFT active matrix (320 x 240 pixels)                                                   |
| Power               | Rechargeable Li-ion battery or AC adapter/charger                                             |
| Battery life        | 3 hours (continuous use)                                                                      |
| Charging time       | 4 hours                                                                                       |
| Connector           | EXFO probe port type (8 pin mini-DIN)                                                         |

Notes b. Without battery.

### **USB Converter**

| USB CONVERTER              | USB 1.1 MODEL                                                        | USB 2.0 MODEL                                                                   |
|----------------------------|----------------------------------------------------------------------|---------------------------------------------------------------------------------|
| Size (H x W x D)           | 20 mm x 36 mm x 90 mm<br>("%/tsin x 1 <sup>7</sup> /tsin x 3 %/tsin) | 19 mm x 36 mm x 95 mm<br>(°/4 in x 1 <sup>7</sup> /1sin x 3 <sup>9</sup> /4 in) |
| Connectors                 | EXFO probe port type (8 pin mini-DIN)/USB                            | EXFO probe port type (8 pin mini-DIN)/USB                                       |
| Capture button             | No                                                                   | Yes                                                                             |
| ConnectorMax compatibility | No                                                                   | Yes                                                                             |

## **B** Fiber Inspection Probe Tip Compatibility Chart

The table below establishes the Fiber Inspection Probe tip compatibility with the different fiber inspection and the analysis (option) modules provided with the ConnectorMax application:

| Tip Description                             | Tip Code             | Inspection | Analysis |
|---------------------------------------------|----------------------|------------|----------|
| Uni.1.25 mm tip for PC connector            | FIPT-400-U12M        | Х          | Х        |
| LC tip for PC bulkhead adapter              | FIPT-400-LC          | Х          | Х        |
| FC and SC APC tip for bulkhead adapter      | FIPT-400-FC-SC-APC   | Х          | Х        |
| Uni.2.5 mm tip for APC connector            | FIPT-400-U25MA       | Х          | Х        |
| Uni.1.25 mm tip for APC connector           | FIPT-400-U12MA       | Х          | Х        |
| ST tip for UPC bulkhead adapter             | FIPT-400-ST          | Х          | Х        |
| FC and SC tip for bulkhead adapter          | FIPT-400-FC-SC       | Х          | Х        |
| Uni.2.5 mm tip for PC connector             | FIPT-400-U25M        | Х          | Х        |
| Extended SC tip for PC bulkhead adapter     | FIPT-400-SC-L        | Х          | Х        |
| MU tip for UPC bulkhead adapter             | FIPT-400-MU          | Х          | Х        |
| E-2000 tip for PC bulkhead                  | FIPT-400-E2000       | Х          | Х        |
| MU-L tip for UPC bulkhead adapter           | FIPT-400-MU-L        | Х          | Х        |
| Tip for D4 bulkhead adapter                 | FIPT-400-D4          | Х          | Х        |
| U20M2 tip for male ferule connector         | FIPT-400-U20M2       | Х          | Х        |
| LEMO tip for bulkhead adapter               | FIPT-400-LEMO        | Х          | Х        |
| E-2000 tip for APC bulkhead adapter         | FIPT-400-E2000-APC   | Х          |          |
| OPTITAP tip for APC bulkhead adapter        | FIPT-400-OTAP-APC    | Х          |          |
| OPTITIP MT tip kit for APC bulkhead adapter | FIPT-400-OTIP-MT-APC | Х          |          |

#### Fiber Inspection Probe Tip Compatibility Chart

| Tip Description                                           | Tip Code                | Inspection | Analysis |
|-----------------------------------------------------------|-------------------------|------------|----------|
| OPTITIP MT tip for APC bulkhead<br>adapter - male end     | FIPT-400-OTIP-MT-APC/M  | Х          |          |
| LC tip for APC bulkhead adapter                           | TIP LC for APC bulkhead | Х          |          |
| LC tip for bulkhead adapter 60 Degree<br>Angled           | FIPT-400-LC-A6          | Х          |          |
| LX5 tip for UPC bulkhead adapter                          | FIPT-400-LX5            | Х          |          |
| LX5 tip for APC bulkhead adapter                          | FIPT-400-LX5-APC        | Х          |          |
| MTP/APC tip for bulkhead adapter -<br>Extended & Improved | FIPT-400-MTPA2          | Х          |          |
| MTP2 tip for bulkhead adapter                             | FIPT-400-MTP2           | Х          |          |
| MTP2 component used with<br>FIPT-400-MTP2 tip             | FIPT-400-MTP2-TIP       | Х          |          |
| MTPA component used with MTP2 tip                         | FIPT-400-MTPA-TIP       | Х          |          |
| Bulkhead adapter                                          | FIPT-400-ADAPTER        | Х          |          |
| Tip for SMA bulkhead adapter                              | FIPT-400-SMA            | Х          |          |
| Tip for SMA male connector                                | FIPT-400-SMAM           | Х          |          |
| Tip for MTRJ bulkhead adapter                             | FIPT-400-MTRJ           | Х          |          |

Contact your vendor for additional information regarding the most recent Fiber Inspection Probe tips that are not listed above.
#### Index

# Index

#### Α

| 57 |
|----|
| 56 |
| 42 |
|    |
| 33 |
| 33 |
| 16 |
|    |

# В

| battery                              |    |
|--------------------------------------|----|
| charging                             | 52 |
| status LED                           | 4  |
| brightness                           | 14 |
| browsing, multiple-fiber acquisition | 37 |
| buttons, description                 | 6  |

## С

| capture mode                             | 6 |
|------------------------------------------|---|
| caution                                  |   |
| of personal hazard                       | 7 |
| of product hazard                        | 7 |
| certification information                | v |
| charging the battery 52                  | 2 |
| cleaning                                 |   |
| front panel5                             | 1 |
| closing application                      | 3 |
| configurations, test 24                  | 4 |
| ConnectorMax                             |   |
| exiting                                  | 3 |
| introduction                             | 6 |
| starting                                 | 3 |
| contrast14                               | 4 |
| conventions, safety                      | 7 |
| copying configuration to another unit 3' | 1 |
| creating reports 48                      | 8 |
|                                          |   |

| custom configurations, transferring | 31 |
|-------------------------------------|----|
| customer service                    | 61 |

### D

| documentation | 57 |
|---------------|----|
|               |    |

## Е

| equipment returns   | 61 |
|---------------------|----|
| exiting application | 33 |

#### F

| factory settings       | 31 |
|------------------------|----|
| fiber to test          | 15 |
| fibers, identification | 19 |
| file naming            | 16 |
| files                  |    |
| legacy                 | 41 |
| opening                | 41 |
| saving                 | 39 |
| FIP Viewer             |    |
| buttons                | 3  |
| connector              | 3  |
| LEDs                   | 3  |
| focus indicator        | 36 |
| front panel, cleaning  | 51 |

#### Н

| help        | 57 |
|-------------|----|
| html report | 48 |

#### I

| identification label | 56  |
|----------------------|-----|
| identifying fibers   | 19  |
| image file           |     |
| closing              | 41  |
| opening              | .41 |

## Index

| information about ConnectorMax | 57 |
|--------------------------------|----|
| inspecting fiber ends          | 35 |
| inspection mode                |    |
| capture                        | 36 |
| live                           | 35 |
|                                |    |

## L

| label, identification | 56  |
|-----------------------|-----|
| LED, battery status   |     |
| flashing green        | . 3 |
| flashing red          | . 3 |
| green                 | . 3 |
| yellow                | . 3 |
| legacy picture files  | 41  |
| live mode             | 35  |

## Μ

| maintenance         |    |
|---------------------|----|
| front panel         | 51 |
| general information | 51 |
| mhtml report        | 48 |
| mode of operation   | 15 |
| multifiber test     | 15 |

## Ν

| naming files                           | 16 |
|----------------------------------------|----|
| navigating, multiple-fiber acquisition | 37 |

## 0

| online help    | 57 |
|----------------|----|
| opening files  | 41 |
| operation mode | 15 |
| overlay tab    | 45 |
|                |    |

#### Ρ

| probe          |   |
|----------------|---|
| capture button | 1 |
| focus knob     | 1 |
| fold out clip  | 1 |
|                |   |

| 1    |
|------|
| 1    |
| 1    |
|      |
| 56   |
| . 63 |
|      |

# R

| reports                                | 48 |
|----------------------------------------|----|
| results tab                            | 46 |
| return merchandise authorization (RMA) | 61 |

# S

| safety                  |    |
|-------------------------|----|
| caution                 | 7  |
| conventions             | 7  |
| warning                 | 7  |
| saving files            |    |
| service and repairs     | 61 |
| service centers         | 62 |
| setting                 |    |
| brightness              | 14 |
| contrast                | 14 |
| settings, factory       |    |
| shipping to EXFO        | 61 |
| single fiber test       |    |
| specifications, product | 63 |
| starting application    |    |
| storage requirements    | 51 |
| storage, files          |    |
| symbols, safety         | 7  |
| , , ,                   |    |

#### Т

| tabs                     |    |
|--------------------------|----|
| overlay                  | 45 |
| results                  | 46 |
| test configuration       | 47 |
| technical specifications | 63 |
| technical support        | 56 |
| temperature for storage  | 51 |

| test configuration               |        |
|----------------------------------|--------|
| tab                              | 47     |
| transferring                     | 31     |
| test configurations, managing    | 24     |
| tips                             |        |
| changing                         | 13     |
| types                            | 2      |
| tool for analysis                | 42     |
| transferring test configurations | 31     |
| transportation requirements      | 51, 58 |
| type of fiber                    | 15     |

# U

| USB       |   |
|-----------|---|
| adapter   | 5 |
| connector | 5 |

## V

| video, image adjustment | 14 |
|-------------------------|----|
| viewing fiber ends 34,  | 35 |

#### W

| warranty      |    |
|---------------|----|
| certification | 60 |
| exclusions    | 60 |
| general       | 59 |
| liability     | 60 |
| null and void | 59 |

# NOTICE

## 通告

# CHINESE REGULATION ON RESTRICTION OF HAZARDOUS SUBSTANCES 中国关于危害物质限制的规定

#### NAMES AND CONTENTS OF THE TOXIC OR HAZARDOUS SUBSTANCES OR ELEMENTS CONTAINED IN THIS EXFO PRODUCT

#### 包含在本 EXFO 产品中的有毒有害物质或元素的名称和含量

Indicates that this toxic or hazardous substance contained in all of the homogeneous materials for this part is below the limit requirement in SJ/T11363-2006

O 表示该有毒有害物质在该部件所有均质材料中的含量均在 SJ/T11363-2006 标准规定的 限量要求以下。

Indicates that this toxic or hazardous substance contained in at least one of the homogeneous materials used for this part is above the limit requirement in SJ/T11363-2006

表示该有毒有害物质至少在该部件的某一均质材料中的含量超出 SJ/T11363-2006 标准规定的限量要求。

|                                              | Toxic or hazardous Substances and Elements |           |           |                        |                             |                                |
|----------------------------------------------|--------------------------------------------|-----------|-----------|------------------------|-----------------------------|--------------------------------|
|                                              | 有毒有害物质和元素                                  |           |           |                        |                             |                                |
| Part Name<br>部件名称                            | Lead                                       | Mercury   | Cadmium   | Hexavalent<br>Chromium | Polybrominated<br>biphenyls | Polybrominated diphenyl ethers |
|                                              | 铅<br>(Pb)                                  | 汞<br>(Hg) | 隔<br>(Cd) | 六价铬<br>(Cr VI)         | 多溴联苯<br>(PBB)               | 多溴二苯醚<br>(PBDE)                |
| Enclosure                                    | 0                                          | 0         | 0         | 0                      | 0                           | 0                              |
| 外壳                                           | U                                          | U         | U         | U                      | 0                           | U                              |
| Electronic and<br>electrical<br>sub-assembly | Х                                          | 0         | Х         | 0                      | Х                           | Х                              |
| 电子和电子组件                                      |                                            |           |           |                        |                             |                                |
| Optical<br>sub-assembly <sup>a</sup>         | Х                                          | 0         | 0         | 0                      | 0                           | 0                              |
| 光学组件 <sup>a</sup>                            |                                            |           |           |                        |                             |                                |
| Mechanical<br>sub-assembly <sup>a</sup>      | 0                                          | 0         | 0         | 0                      | 0                           | 0                              |
| 机械组件 <sup>a</sup>                            |                                            |           |           |                        |                             |                                |

a. If applicable. 如果适用。

Х

## MARKING REQUIREMENTS 标注要求

| Product                                 | Environmental protection use period (years) | Logo |
|-----------------------------------------|---------------------------------------------|------|
| 产品                                      | 环境保护使用期限(年)                                 | 标志   |
| This Exfo product<br>本 EXFO 产品          | 10                                          | (P)  |
| Battery <sup>a</sup><br>电池 <sup>a</sup> | 5                                           | 5    |

a. If applicable. 如果适用。

|                        |                                                                                                    | www.EXFO.com · info@exfo.com                                                                 |
|------------------------|----------------------------------------------------------------------------------------------------|----------------------------------------------------------------------------------------------|
| CORPORATE HEADQUARTERS | 400 Godin Avenue                                                                                         | Quebec (Quebec) G1M 2K2 CANADA<br>Tel.: 1 418 683-0211 · Fax: 1 418 683-2170                 |
| EXFO AMERICA           | 3400 Waterview Parkway Suite 100                                                                         | Richardson, TX 75080 USA<br>Tel.: 1 972-761-927 · Fax: 1 972-761-9067                        |
| EXFO EUROPE            | Winchester House,<br>School Lane                                                                         | Chandlers Ford, Hampshire S053 4DG ENGLAND<br>Tel.: +44 2380 246 800 · Fax: +44 2380 246 801 |
| EXFO ASIA-PACIFIC      | 62 Ubi Road 1,<br>#09-01/02 Oxley Bizhub 2                                                               | SINGAPORE 408734<br>Tel.: +65 6333 8241 · Fax: +65 6333 8242                                 |
| EXFO CHINA             | Beijing Global Trade Center, Tower C,<br>Room 1207, 36 North Third Ring Road<br>East, Dongcheng District | Beijing 100013 P. R. CHINA<br>Tel.: +86 (10) 5825 7755 · Fax: +86 (10) 5825 7722             |
| EXFO SERVICE ASSURANCE | 270 Billerica Road                                                                                       | Chelmsford MA, 01824 USA<br>Tel.: 1 978 367-5600 · Fax: 1 978 367-5700                       |
| EXFO FINLAND           | Elektroniikkatie 2                                                                                       | FI-90590 Oulu, FINLAND<br>Tel.: +358 (0) 403 010 300 · Fax: +358 (0) 8 564 5203              |
| TOLL-FREE              | (USA and Canada)                                                                                         | 1 800 663-3936                                                                               |

© 2014 EXFO Inc. All rights reserved. Printed in Canada (2014-01)

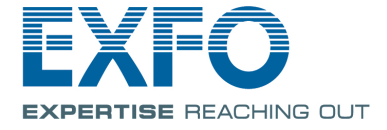